DISH Aplikácia DISH – Ako získať prístup k prístrojovej doske vašich nástrojov prostredníctvom mobilného zariadenia.

Vitajte v návode na mobilnú aplikáciu DISH o tom, ako získať prístup k ovládaciemu panelu nástrojov pomocou mobilného zariadenia.

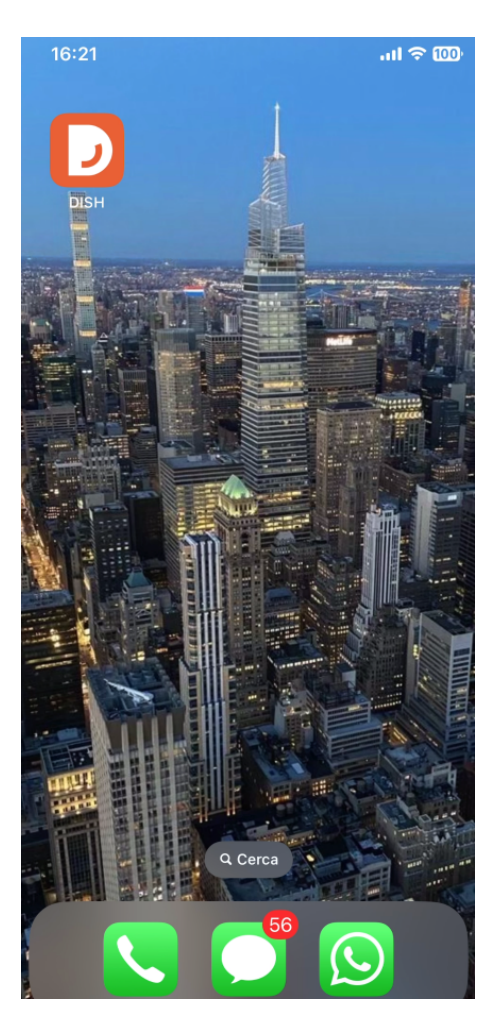

DISH | Aplikácia DISH – Ako získať prístup k prístrojovej doske vašich nástrojov prostredníctvom mobilného zariadenia.

Začnite otvorením mobilnej aplikácie DISH na svojom zariadení.

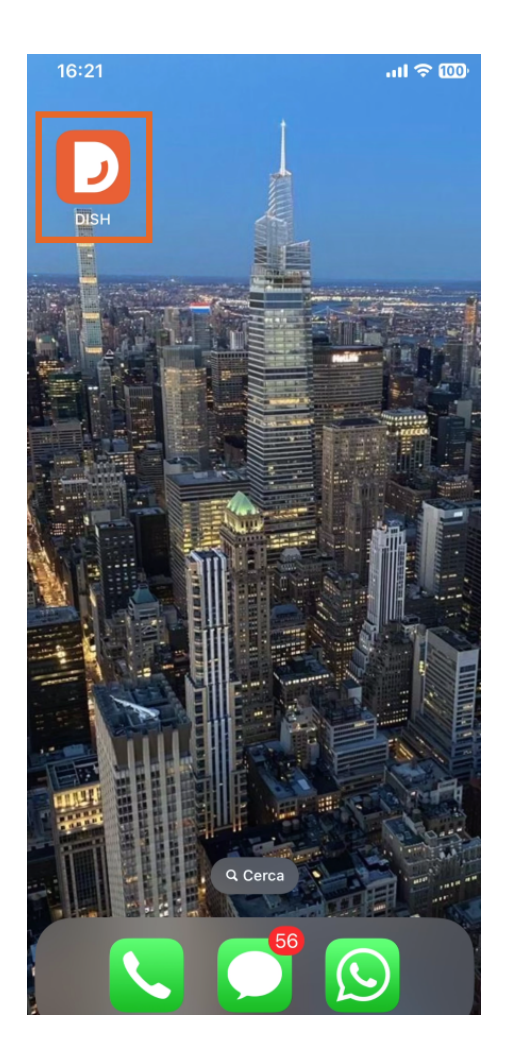

DISH mobilného zariadenia.
Aplikácia DISH – Ako získať prístup k prístrojovej doske vašich nástrojov prostredníctvom mobilného zariadenia.

Teraz ste na hlavnom paneli svojej firmy. Tu môžete pristupovať ku každému nástroju pomocou príslušnej ikony šípky vedľa názvu požadovaného nástroja.

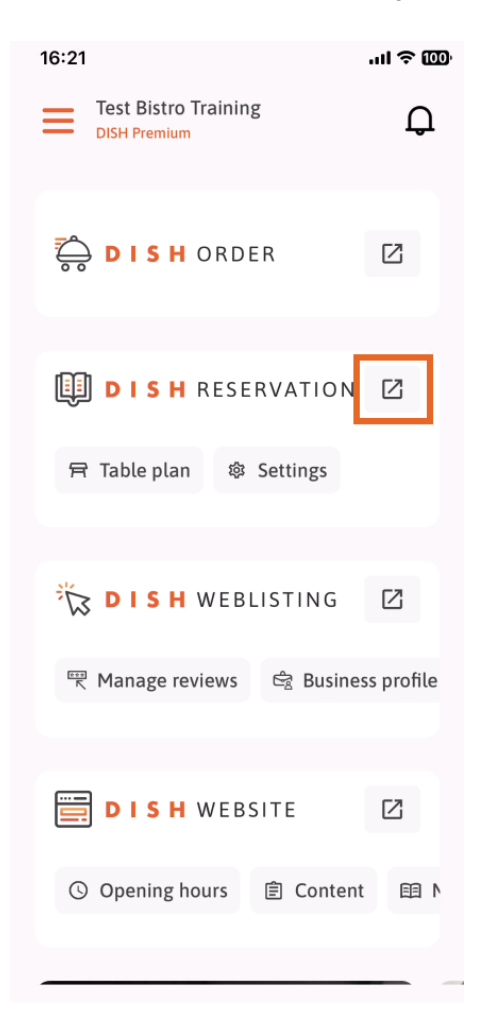

DISH | Aplikácia DISH – Ako získať prístup k prístrojovej doske vašich nástrojov prostredníctvom mobilného zariadenia.

Potom budete presmerovaní na ovládací panel nástroja, ktorý ste vybrali.

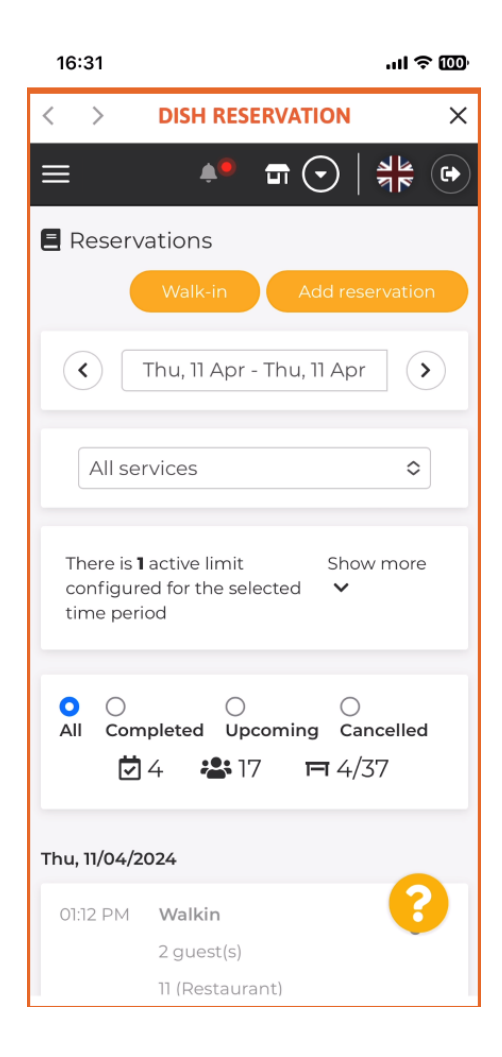

DISH Aplikácia DISH – Ako získať prístup k prístrojovej doske vašich nástrojov prostredníctvom mobilného zariadenia.

To je všetko. Teraz viete, ako pristupovať k palubnej doske svojich nástrojov prostredníctvom mobilnej aplikácie DISH.

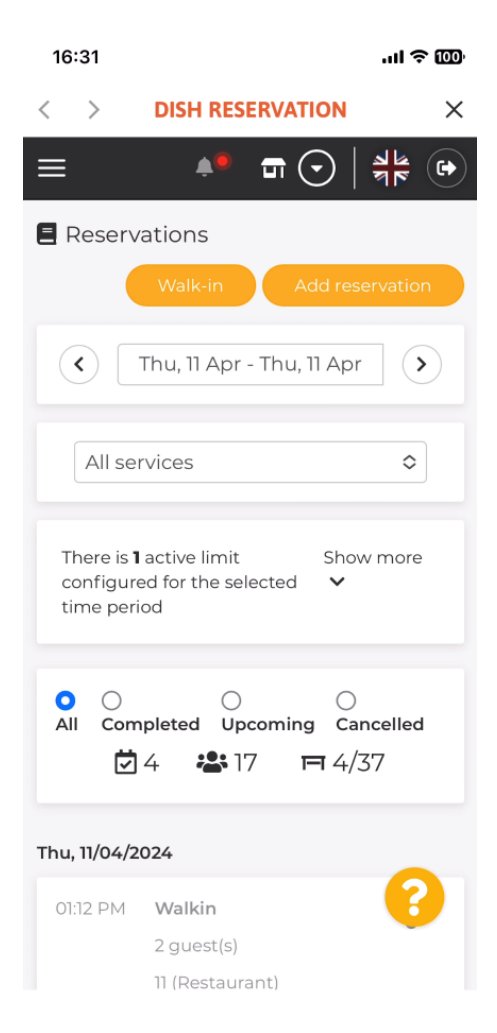

DISH Mobilného zariadenia.
Aplikácia DISH – Ako získať prístup k prístrojovej doske vašich nástrojov prostredníctvom mobilného zariadenia.

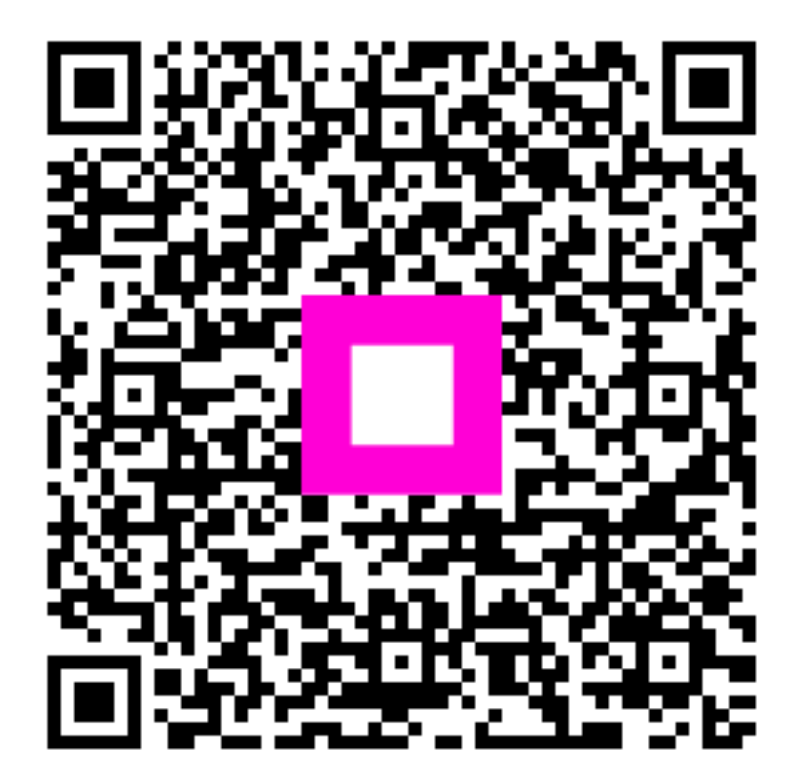

Skenovaním prejdite do interaktívneho prehrávača